# Assembly Programming in Atmel Studio 6.2 Step by Step Tutorial

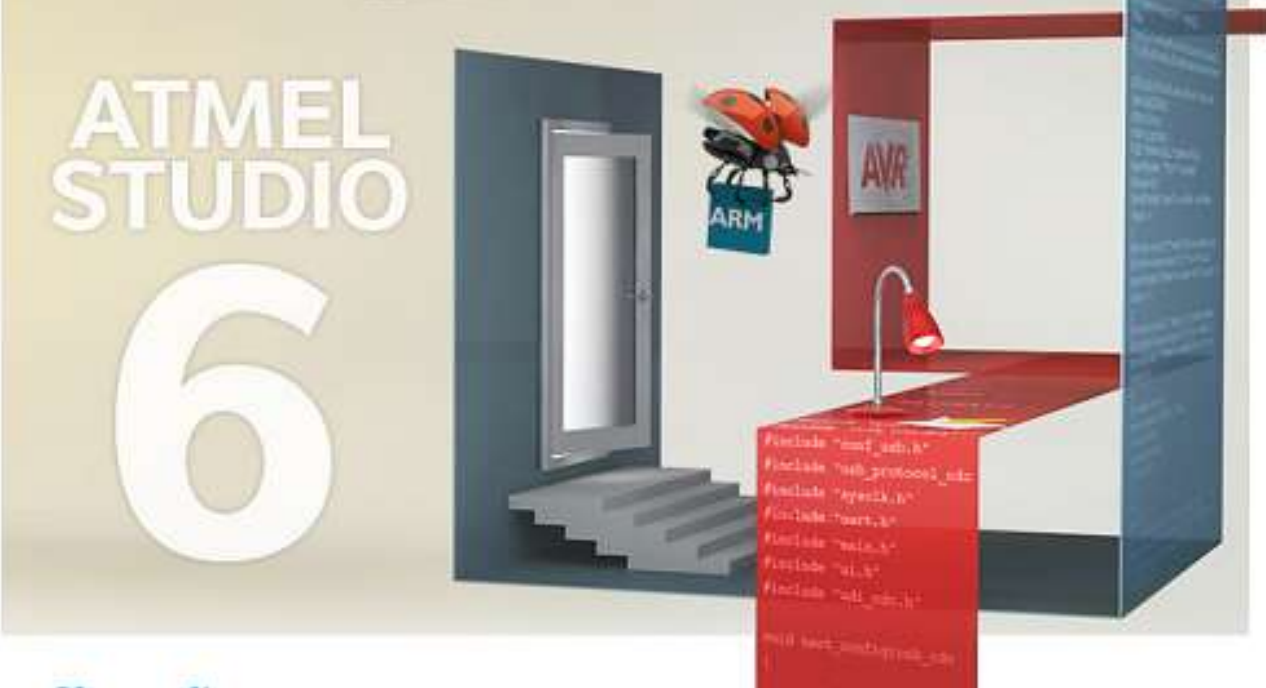

Atmel

Powered by Visual Studio

Sepehr Naimi BIHE University 4/3/2015

# Contents

| Introduction                            | 2   |
|-----------------------------------------|-----|
| Downloading and Installing Atmel Studio | 3   |
| Opening Atmel Studio                    | 3   |
| Creating the first project              | 4   |
| Writing the first Assembly program      | 6   |
| Building                                | 6   |
| Debugging                               | 7   |
| Using Breakpoints                       | .10 |

## Introduction

This tutorial will teach you how to write, compile, and trace a simple program in Atmel Studio.

# **Downloading and Installing Atmel Studio**

Download the newest version of Atmel Studio from the Atmel website:

#### http://www.atmel.com/tools/atmelstudio.aspx

| Atmel Studio × +                                                                                                    | <b>x</b> |
|----------------------------------------------------------------------------------------------------|----------|
|                                                                                                    | ≡        |
| Software       Description         Atmel Studio 6.2 sp2 (build 1563) Installer         (560 MB, updated February 2015)         This installer contains Atmel Studio 6.2 service pack 2 with Atmel Software Framework 3.21 and Atmel Toolchain. Install this if you have previously installed Atmel Studio or have access to internet when installing. | •        |
| Atmel Studio 6.2sp2 build 1563 resolves an installation issue that was present in build 1548.<br>MD5: 0310b42235f2545d4adba0c423c04ab1<br>SHA: 672223aa65af7714369e3dc4f677eb07635351fc                                                                                                    | +        |

Run the downloaded program to install the Atmel Studio IDE.

### **Opening Atmel Studio**

Go to the *Start* menu and open Atmel Studio.

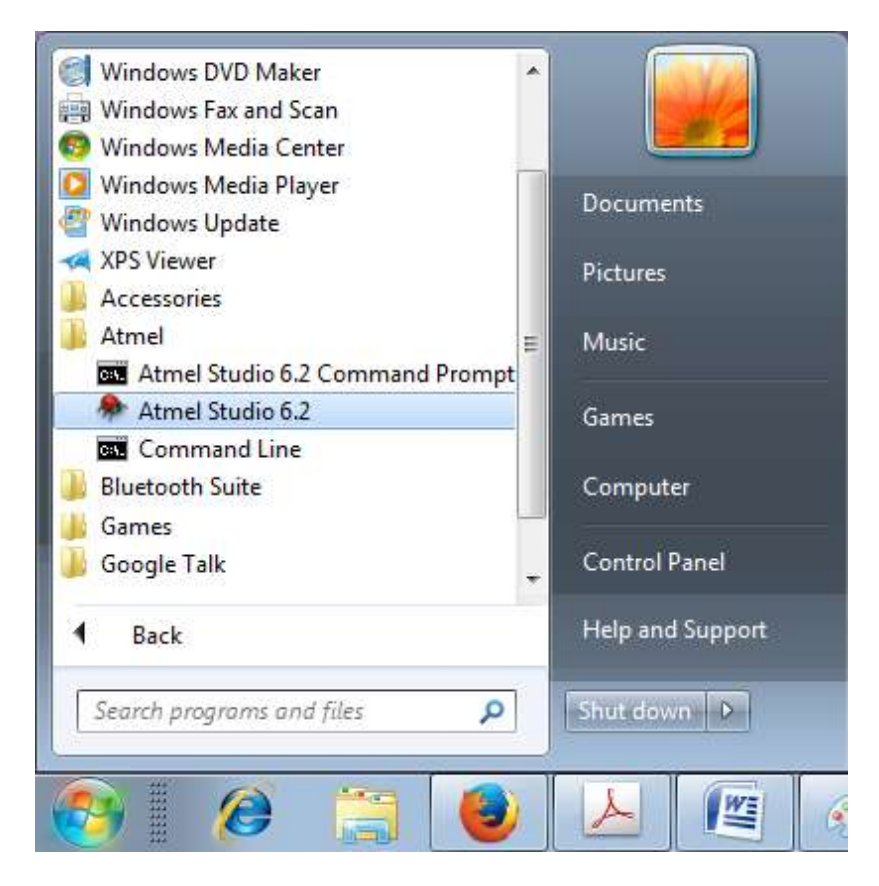

### **Creating the first project**

1. Go to the *File* menu. Choose *New* and then *Project*.

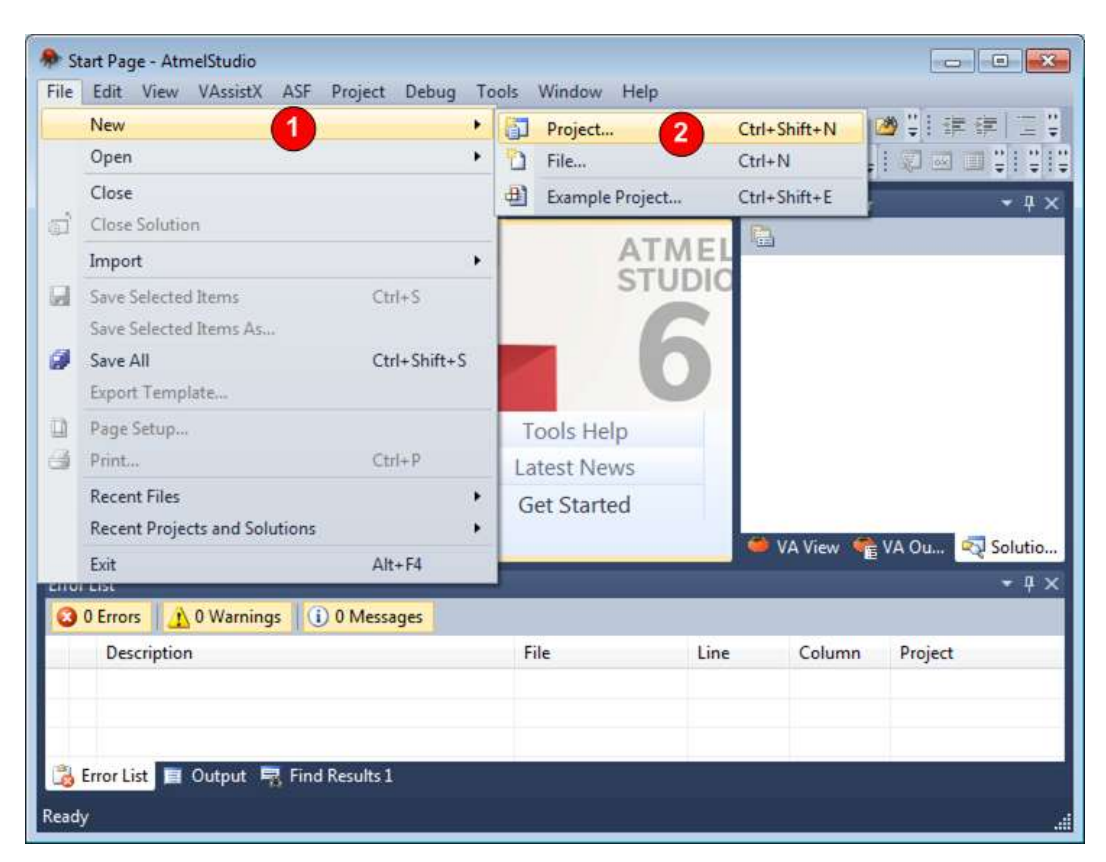

- 2. In the opened dialog,
  - a. Choose Assembler.
  - b. Name the project as *toggleProject*.
  - c. Choose the path where you like to save the project by clicking on the *Browse* button.
  - d. Press OK.

| New Project                       |                                                   |                  |         |           |                                                           | ×   |
|-----------------------------------|---------------------------------------------------|------------------|---------|-----------|-----------------------------------------------------------|-----|
| Recent Templates                  |                                                   | Sort by: Default |         |           | Search Installed Templates                                | P   |
| Installed Templates               |                                                   | AVR Assembler P  | Project | Accembler | Type: Assembler<br>Creates an AVR 8-bit Assembler project | . E |
| Name<br>Location<br>Solution name | toggleProject<br>E1\AVRprojects\<br>toggleProject | 2                |         |           | Browse3                                                   |     |
|                                   |                                                   |                  |         | _         | OK Cencel                                                 | 1   |

### 3. In the *Device Selection* dialog

- a. Select *megaAVR* as the *Device family*.
- b. Choose ATmega32 (or any other Chips you want to use)
- c. Select **OK**.

| Device Family:                                                                                                    | megaAVR, 8-bit                                                                                                    | · 1    |                                                                                |                                                                              |     | Search for device                                                                                             | P |
|----------------------------------------------------------------------------------------------------|----------------------------------------------------------------------------------------------------|--------|--------------------------------------------------------------------------------|------------------------------------------------------------------------------|-----|----------------------------------------------------------------------------------------------------|---|
| Name                                                                                                    | All<br>megaAVR. 8-bit                                                                                                    | bytes) | Data Memory (bytes)                                                            | EEPROM (b                                                                    | oʻ. | Device Info:                                                                                                  |   |
| ATmega169PA<br>ATmega16A<br>ATmega16HVA<br>ATmega16HVB<br>ATmega16HVBrev<br>ATmega16M1<br>ATmega16U2<br>ATmega16U4               | tinyAVR, 8-bit<br>AVR XMEGA, 8-bit<br>AVR UC3, 32-bit<br>SAM3, 32-bit<br>SAM4, 32-bit<br>SAM D, 32-bit<br>SAM G, 32-bit<br>SAM R, 32-bit<br>16 |        | 1024<br>1024<br>512<br>1024<br>1024<br>1024<br>512<br>1280                     | 512<br>512<br>256<br>512<br>512<br>512<br>512<br>512<br>512<br>512           |     | Device Name: ATmega32<br>Speed: 0<br>Vcc: 2.7/5.5<br>Family: megaAVR<br>Datasheets<br>Supported Tools         |   |
| ATmega2560<br>ATmega2561<br>ATmega2564RFR2<br>ATmega256RFR2<br>ATmega324A<br>ATmega324P<br>ATmega324P<br>ATmega325<br>ATmega3250 | 256<br>256<br>256<br>256<br>32<br>32<br>32<br>32<br>32<br>32<br>32<br>32<br>32                                                                 |        | 8192<br>8192<br>32768<br>32768<br>2048<br>2048<br>2048<br>2048<br>2048<br>2048 | 4096<br>4096<br>8192<br>8192<br>1024<br>1024<br>1024<br>1024<br>1024<br>1024 |     | Atmel-ICE     AVR Dragon     AVRISP mkli     AVR ONE!     JTAGICE3     JTAGICE mkli     Simulator     SIT/E00 |   |
| AT 2250                                                                                                    | 32<br>22<br>11                                                                                                    | ;      | 2048                                                                           | 1024                                                                         | ٣   | STK500 STK600                                                                                                 |   |

The compiler automatically makes the *toggleProject* and adds an assembly file to it.

| 秦 toggleProject - AtmelStudio                                     |                    |                    |                      | x   |
|-------------------------------------------------------------------|--------------------|--------------------|----------------------|-----|
| File Edit View VAssistX ASF Project Build Debug Tools Window Help |                    |                    |                      |     |
| : 🛅 ▾ 🕀 🗁 💕 🚽 🍠   🔏 💫 🟝 😩 🕫 ㅜ 🔍 ㅜ 📮 ㅜ 🖳   🔚 🍳   ♦ 🚧 Debug         | - 🖄                |                    | - 🛛 🖓 🚰 🛃            | ] 🚆 |
| [[[[[[] [[] [[] [[] [[] [[] [[] [[] [[]                           | - <u>-</u> i 🖉 🖂 🗉 | I 🐺 🖪 🚽 🕮 👑        | ≛   🍝 📲 🗒            |     |
| toggleProject.asm ×                                               | •                  | Solution Explorer  | <b>-</b> ₽           | x   |
| /*                                                                | ÷                  | 🕒   🗗              |                      |     |
| * toggleProject.asm<br>*                                          | <u>^</u>           | 🔊 Solution 'toggle | eProject' (1 project | t)  |
| * Created: 4/3/2015 1:36:03 AM                                    |                    | a 📙 toggleProje    | ect                  |     |
| * Author: Naimi                                                   | =                  | Dependent          | encies               |     |
|                                                                   |                    | Dutput             | Files                |     |
|                                                                   |                    | 🚠 togglePi         | roject.asm           |     |
|                                                                   |                    | 🔍 AS 🤎 VA          | 👘 VA 🔁 Sol           | I   |
|                                                                   |                    | Properties         | <b>-</b> ₽           | ×   |
| 100 % - 4                                                         |                    |                    |                      | •   |
| Find Results 1                                                    |                    |                    | <b>-</b> ↓           | ×   |
| ▶   急 ▶   乘   幟                                                   |                    |                    |                      |     |
|                                                                   |                    |                    |                      | *   |
|                                                                   |                    |                    |                      |     |
|                                                                   |                    |                    |                      | -   |
| <                                                                 |                    |                    | ÷                    |     |
| 🙀 Error List 🔳 Output 🙀 Find Results 1                            |                    |                    |                      |     |
| Ready Ln 1                                                        | Col 1              | Ch 1               | INS                  |     |

### Writing the first Assembly program

Type the following program.

```
.INCLUDE "M32DEF.INC"
LDI R16,0xFF
OUT DDRA,R16
L1: OUT PORTA,R16
LDI R20,0
OUT PORTA,R20
RJMP L1
```

### **Building**

Press **F7** to assemble, or choose **Build Solution** from the **Build** menu. The results of assembling the program are shown in the **Output** window.

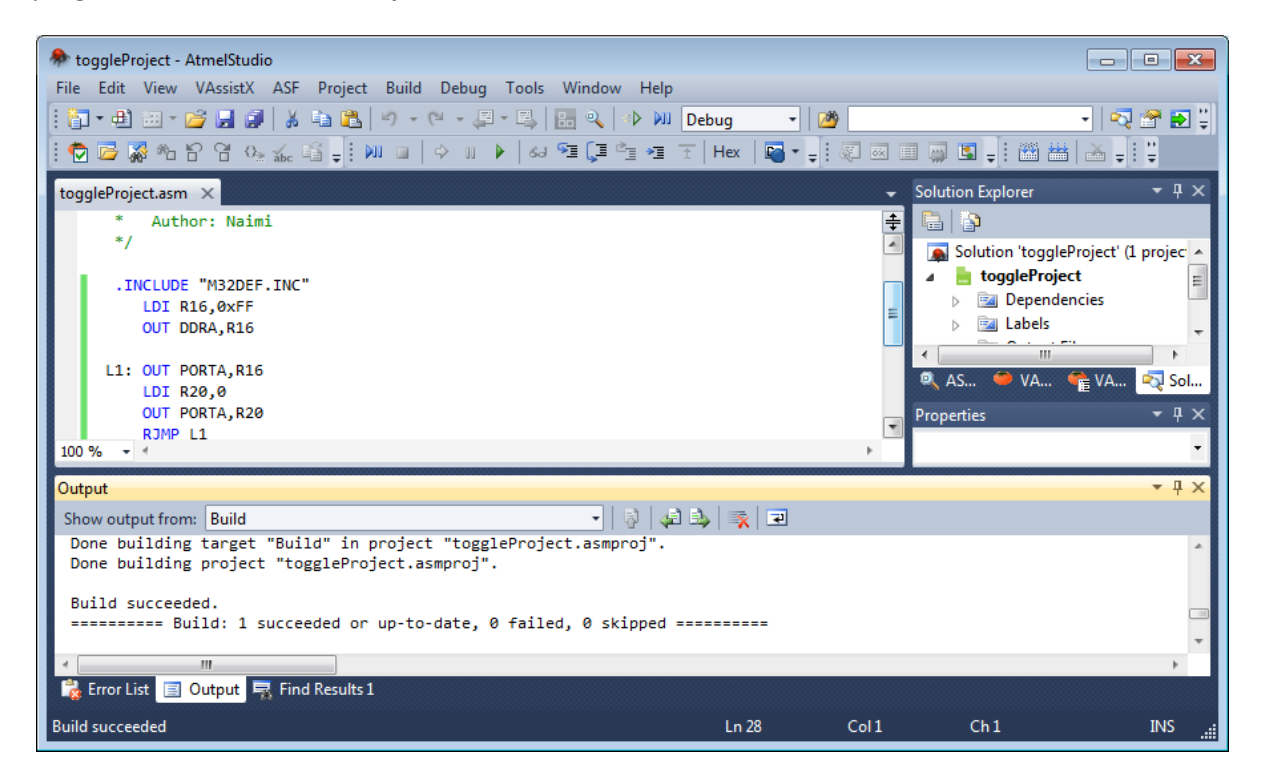

### Debugging

- 1. To start debugging, press *Alt+F5* or choose *Start Debugging* from the *Debug* menu.
- 2. The following Dialog appears and asks you to select the debugging tool. Press *Continue*.

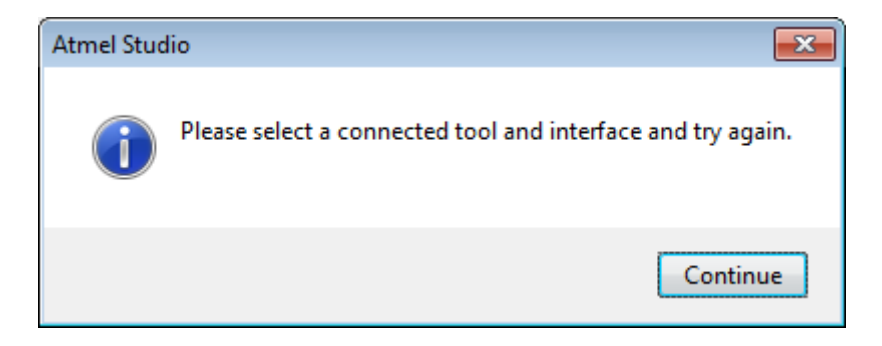

3. In the following window, choose *Simulator* as the debugger and then close it by pressing the x next to the *toggleProject*.

| 🕭 toggleProject - AtmelStudio                                                                                                    |                                    |
|----------------------------------------------------------------------------------------------------|------------------------------------|
| File Edit View VAssistX ASF Project Build Debug Tools Window Help                                                                                                    |                                    |
| : 🛐 • 🔁 🖼 • 🧉 🛃 🍯 🕺 🖓 🖓 • 🖄 🖓 • 🖓 • 🖓 • 🖏 🔚 🔍 🕨 🕅 Debug 🛛 • 🧭 👘                                                                                                    | emainedTimeVal 🔹 🖓 🙄 💱             |
| : 🔁 🐷 🖓 🍋 🔓 😘 💑 🍱 🖕 🧰 🍙 수 비 🕨 🐼 🧐 📜 한 🖬 🏹 👘 🐨 📲 🐙                                                                                                    |                                    |
| toggleProject × toggleProject.c                                                                                                    | Solution Explorer 🔹 🕂 🗙            |
| 2                                                                                                    |                                    |
| Configuration: N/A *                                                                                                    | Solution toggleProject (I project) |
| Build Events                                                                                                    | Dependencies                       |
| Toolchain                                                                                                    | Dutput Files                       |
| Device the second second | toggleProject.c                    |
| Selected debugger/programmer                                                                                                    |                                    |
|                                                                                                    |                                    |
| Advanced Simulator                                                                                                    | AS VA E VA Sol                     |
| AVRISP mkII                                                                                                    | Properties                         |
|                                                                                                    |                                    |
|                                                                                                    |                                    |
|                                                                                                    | • # ×                              |
| Done building project "toggleProject.cproj".                                                                                                    |                                    |
| Build succeeded.                                                                                                    |                                    |
| ====== Build: 1 succeeded or up-to-date, 0 failed, 0 skipped ========                                                                                                    | C239                               |
| <m< td=""><td></td></m<>                                                                                                    |                                    |
| 🐕 Error List 🔳 Output 🖳 Find Results 1                                                                                                    |                                    |
| Ready                                                                                                    |                                    |

#### Note: Simulator vs. debugger

Using the simulator you can execute the instructions, and watch the registers and variables. If you have a debugger, e.g. AVRISP mkII or Atmel-ICE, you can connect a trainer board to your computer. In the case, the microcontroller of the board executes the same instructions, when you trace the program. This facilitates you to check the hardware while monitoring the variables in the IDE.

- 4. Press *Alt+F5* again. A *Memory* Watch windows appears which shows the contents of the Flash memory. Close the window.
- 5. Now a yellow cursor is on the first line of the main program and the IDE is ready to debug the program.

| <ul> <li>toggleProject (Debugging) - AtmelStudio</li> <li>File Edit View VAssistX ASF Project</li> <li>The state of the state of the sta</li></ul> | Build Debug Tools Windo<br>9 • ( • • • • • • • • • • • • • • • • • | ow Help<br>↓ ▷ ₩ Debug<br><sup>1</sup> *3 T Hex ©<br>Step Out Run to<br>cursor |                                                                                                    |                                                                                      | • • • ×          |
|----------------------------------------------------------------------------------------------------|--------------------------------------------------------------------|--------------------------------------------------------------------------------|----------------------------------------------------------------------------------------------------|--------------------------------------------------------------------------------------|------------------|
| <ul> <li>Autnor: Naimi</li> <li>.INCLUDE "M32DEF.INC"</li> <li>LDI R16,0xFF<br/>OUT DDRA,R16</li> <li>L1: OUT PORTA,R16</li> <li>LDI R20,0</li> <li>OUT PORTA,R20</li> <li>RIMP L1</li> </ul>                                                                                                    | (F10)                                                              | Processo                                                                       | Stack Pointer<br>X Register<br>Y Register<br>Z Register<br>Status Register<br>Cycle Counter<br>Frequency<br>Stop Watch<br>Registers<br>Poo | 0x0000<br>0x0000<br>0x0000<br>0x0000<br>I T H S V N Z C<br>0<br>1.000 MHz<br>0.00 μs |                  |
| 100.84                                                                                                    |                                                                    |                                                                                | * R01                                                                                                    | 0x00                                                                                 | *                |
| Watch 1                                                                                                    | <del>~</del> 4                                                     | × Breakpoints                                                                  | ASF E                                                                                                    | roce 🤇 Soluti 😭                                                                      | • Prope<br>• 4 × |
| Name Value                                                                                                    | Туре                                                               | New • X S K                                                                    | dition Hit Count                                                                                                    | lumns *                                                                              | "                |
| 🖼 Autos 👼 Locals 🙇 Watch 1 👰 Wate                                                                                                    | h 2                                                                | 📑 Breakpoints 🛵                                                                | Call Stack 🛛 Command                                                                                                    | d 🚈 Immediate 🔳                                                                      | Output           |
| Stopped                                                                                                    |                                                                    | Ln 9                                                                           | Col 1                                                                                                    | Ch1                                                                                  | INSi             |

6. To execute the instructions line by line press *F10* or click on the *Step over* icon.

#### Step Into vs. Step Over

Both **F10 (Step over)** and **F11 (Step into)** execute one instruction and go to the next instruction. But they work differently when the cursor is on a function call. If the cursor is on the function call, **Step into** goes into the first instruction of the function, but **Step Over** executes the whole function and goes to the next instruction.

#### Step Out

If the execution is in a function, you can execute the function to the end by pressing the *Step Out*.

#### Run to Cursor

You can put the cursor on an instruction and then press the Run to Cursor button. In the case, the program runs until it reaches the instruction which the cursor is on it.

#### **Processor Tab**

The Processor tab shows the current values of the CPU registers including R0-R31, SP (Stack Pointer) and PC (Program Counter). You can also change the values of registers by double clicking on their values and typing a new value.

To monitor the peripherals, including the I/O ports, click on the *Debug* menu, choose *Windows* and then *I/O view*.

| 3. al a.         | 3 3 3 1 A D D 1 - 1                                                                                                    |     | Windows 2                 |               | 13   | Breekpoints      | Alt=F9                                                                                                    | 1   |
|------------------|----------------------------------------------------------------------------------------------------|-----|---------------------------|---------------|------|------------------|----------------------------------------------------------------------------------------------------|-----|
| 00501            | 9 8 0.4 41 - 1 10 4                                                                                                    | 86  | Start Debugging and Break | Att+15        | 10   | Data Breakpoints |                                                                                                    | F   |
| oggleProject.c > |                                                                                                    |     | Stop Debugging            | Ctrl+Shift+F5 |      | Processor View   |                                                                                                    |     |
| main.while       | • =                                                                                                    | 19. | Start Without Dabugging   | Chil+Alt+F5   | 10   | UO View          |                                                                                                    | ſ   |
|                  | the second second second second second second second second second second second second second second second s                                                                                                    |     | Continue                  | 15            | N II | Output           |                                                                                                    | Ľ   |
| winclude cav     | r/10.fr                                                                                                    | 4   | Exercite Stimulifile      | 0.070         | 131  | Parallel Tasks   | Chil+Shift+D.K                                                                                                    | 1   |
| winclude "ut     | il/delay.h"                                                                                                    | 4   | Set Stimulifile           |               | 2    | Parallel Stacks  | Ctd+Shift+D, S                                                                                                    | L   |
| wint main(voi    | ¢)                                                                                                    | -   | Restart                   |               |      | Watch            |                                                                                                    | 1   |
| 1 DORA - 0       | xFP: //make port 4 as output of                                                                                                    | н.  | Break All                 | Ctrf+75       | -    | Autos            | CHI+AR+V, A                                                                                                    | 1   |
|                  | and the second statement of the second statement of th | 64  | QuickWatch                | Shift+F9      | 22   | Locais           | Alt=4                                                                                                    | L   |
| 1 (              |                                                                                                    | 91  | Step Into                 | F11           | 1    | Immediate        | Ctrl+Alt+1                                                                                                    | Ŀ   |
| PURT             | A = QAFF; //make all pins HII                                                                                                    | ÇB  | Step Over                 | F19           | 63   | Cell Stock       | Alt-7                                                                                                    | I.  |
| PORT             | A - 0x00; //make all pins LOw                                                                                                    | 2   | Step Out                  | Shift+F11     | 14   | Threads          | Ctrl+Alt+H                                                                                                    | L   |
| _del             | #y_ms(1000); //wait 1 sec                                                                                                    | -1  | Tun To Custor             | Ctri+F10      | 3    | Modules          | Ctrl+AR+U                                                                                                    | L   |
| 3 76 - 4         |                                                                                                    | T   | Reset                     | Shift+F5      | 17   | Processes        | Ctrl+Shift+Alt+P                                                                                                    |     |
| atch 1           |                                                                                                    |     | Percepio Trace            | ,             |      | Memory           |                                                                                                    | F   |
| Name             | Value                                                                                                    |     | Toggle Breakpoint         | 10            | 1    | Disastersbly     | Alt+8                                                                                                    | F   |
|                  |                                                                                                    |     | New Breakpoint            |               | -    | Registers        | Alt+5                                                                                                    | r   |
|                  |                                                                                                    | 큔   | Delete Ad Breakpoints     | Chil+Shift+F# | -    |                  |                                                                                                    | ÷., |
|                  |                                                                                                    |     | Clear All DataTigs        |               |      |                  |                                                                                                    |     |
|                  | and the second second se                                                                                                    |     | Teport DataTipe           |               |      |                  | and the second second s |     |

 The *I/O view* tab appears on the right hand side which shows the peripherals of the microcontroller, including the I/O ports. Select *PORTA*. The values of the related registers (PINA, DDRA, and PORTA) will be shown below.

| toggleProject (De                                                                                                    | bugging) - AtmelStudio                                                                                                    | e Task Window Male |                              |                                                                                                    | 0.0                                                                                                    |
|----------------------------------------------------------------------------------------------------|----------------------------------------------------------------------------------------------------|--------------------|------------------------------|----------------------------------------------------------------------------------------------------|----------------------------------------------------------------------------------------------------|
|                                                                                                    |                                                                                                    |                    | Oebug +                      | TremainedTimeVal                                                                                                    | - <b>10 9 6 4</b> 000                                                                                                    |
| 103205                                                                                                    | 8                                                                                                    | 1 SI 1 1 1 1 1     | T   Hex   🐻 • .              | 1000000.10                                                                                                    | States   and Strength                                                                                                    |
| toggleProject.c ×                                                                                                    |                                                                                                    |                    |                              | - 10 View (1)                                                                                                    | * \$ X                                                                                                    |
| main.while                                                                                                    | • 🕂 🌩 while(1)                                                                                                    |                    |                              | • CGo 🖃 🖃 Filter                                                                                                    | - 11                                                                                                    |
| <pre>sinclude carr<br/>sdefine s_cru<br/>sinclude futi<br/>sinclude futi<br/>sint main(vold<br/>(<br/>000A + 8x<br/>shile(1)<br/>(<br/>POTA<br/></pre> | /io.hs<br>soebeedu.<br>L/delay.h*<br>0<br>\$F; //make port A ws output port<br>i = 0xf9; //make all plos wide<br>y_ms(1000); //wit 1 sec<br>= Rx00; //wit 1 sec                                                                                                    |                    |                              | Name     Name     Name | Inne Value<br>ERTER<br>COMPARATOR<br>AD<br>INTERRUPT<br>ddress Value Brts<br>ba39 0x00 000000<br>ba34 0x00 000000<br>ba38 0x00 0000000 |
| Watch I                                                                                                    |                                                                                                    | • 4 X 1            | Reskncints                   | 32 Koto                                                                                                    | - 1 x                                                                                                    |
| Name                                                                                                    | Value                                                                                                    | Туре               | New- X 993<br>Name Labels Co | 5 🖓 🥹 🖃 🗐 Colum<br>ndtion Hit Count                                                                                                    | ni •                                                                                                    |
| Maton 🖬 Loca                                                                                                    | ale 22 Watch 1 🕅 Watch 2                                                                                                    |                    | 📑 Breakpoints 🔝              | Call Stack 🔲 Command                                                                                                    | 🚛 îmmediate. 🛛 🖬 Output                                                                                                    |
| Ready                                                                                                    | And the second second se |                    |                              |                                                                                                    |                                                                                                    |

9. Press *F10 (Step Over)* a few times and see the PORTA register changes in the *I/O View*.

### **Using Breakpoints**

If you want to debug a portion of a program, add a breakpoint to the beginning of this part of the code and press the run button. The IDE runs the program and when it reaches the breakpoint, it stops running and the yellow cursor is shown on the breakpoint line. Below, you see the steps in detail.

1. Right click on the "OUT PORTA, R20" instruction. A pop-up menu appears. Choose **Breakpoint** and then Insert Breakpoint. A red bullet appears on the hand side of the "OUT PORTA, R20" instruction.

| . 10 | oggleProje |      | Refactor (VA)                                                                                                    | •                                                                    |      |        |                            |           |                                                                                                    | 6                                                                                             |             |
|------|------------|------|----------------------------------------------------------------------------------------------------|----------------------------------------------------------------------|------|--------|----------------------------|-----------|----------------------------------------------------------------------------------------------------|-----------------------------------------------------------------------------------------------|-------------|
| Re   | Edit Vi    |      | Breakpoint                                                                                                    |                                                                      |      | Addi   | atabreakpoint              | Ctrl+51   | utt+R                                                                                                    |                                                                                               |             |
|      | 33         | 2 2  | Add Watch<br>QuickWatch<br>Pin To Source                                                                                         | Shift+F9                                                             |      | Insert | Breakpoint 2<br>Tracepoint |           | 120                                                                                                    |                                                                                               | 178);<br>11 |
| •    |            |      | Show Nest Statement<br>Run To Cursor<br>Set Nest Statement<br>Go To Disessembly<br>Cut<br>Copy<br>Paste<br>Outlining<br>RTA, R28 | Alt+Num*<br>Cbri+F10<br>Cbri+Shift-F10<br>Cbri+X<br>Cbri+X<br>Cbri+V |      |        |                            |           | Name<br>Program Counter<br>Stack Pointer<br>X Register<br>Y Register<br>Status Register<br>Cycle Counter<br>Frequency<br>Stop Watch<br>Registers<br>R00 | Value<br>9x6000<br>9x6000<br>9x6000<br>0x6000<br>1011日15100 6012<br>0<br>1.000 MHz<br>9x00 μ8 | 2           |
| 100  | 5 -11      |      |                                                                                                    |                                                                      |      |        |                            | 1.0       | ASF E Pr                                                                                                    | oxoo<br>moor Soluti                                                                           | Prepa_      |
| Wate | ch3        |      |                                                                                                    |                                                                      |      | • # ×  | Breakpoints                |           |                                                                                                    | 194000 10                                                                                     | - # x       |
| 14   | ame        |      | Value                                                                                                    |                                                                      | Type |        | New: X 2                   | 2 3       | Col                                                                                                    | kamns =                                                                                       |             |
|      | Autos 💽    | Loci | ali 🏹 Watch 1 🐙 Watc                                                                                                    | h 2                                                                  |      | -      | Name Labeh                 | Condition | Hit Count                                                                                                    |                                                                                               | Cutput      |
| Read | ¥.         |      |                                                                                                    |                                                                      |      |        | Ln 14                      |           | Col7                                                                                                    | 564                                                                                           | NS 2        |

2. Press *F5* or the *Run* button. The IDE runs program until it reaches the Breakpoint. Now, you can continue debugging from the breakpoint using the *Step into* and *Step over* buttons.

| 🗣 toggleProject                                                                           | (Debugging) - AtmelStudia                                                                                                    |                              |             |              |                                                                                                    | 1.000                                                                                                    |                  |
|-------------------------------------------------------------------------------------------|----------------------------------------------------------------------------------------------------|------------------------------|-------------|--------------|----------------------------------------------------------------------------------------------------|----------------------------------------------------------------------------------------------------|------------------|
| File Edit View                                                                            | VAssistik ASF Project I                                                                                                    | fuld Debug Tools We          | ndow Help   |              |                                                                                                    |                                                                                                    |                  |
| Etal alla                                                                                 | 3 H 3 X 3 3 1                                                                                                    | - M · 第•131回                 | A D 340 C   | 6666): 91    | 10                                                                                                    | - 18                                                                                                    | 2 - 20 - 2       |
| 12320                                                                                     | 8304 G.I.M.                                                                                                    | 101349                       | (P) a T     | Het a-       |                                                                                                    | . dela.                                                                                                    | 1.               |
| Disassembly                                                                               | toggleProject                                                                                                    | Land                         |             |              | <ul> <li>Processor</li> </ul>                                                                                                    |                                                                                                    | • <del>7</del> × |
| · Crea<br>Art<br>·/<br>·INCLOD<br>OUT<br>LI: OUT<br>LI: OUT<br>LDI<br>OUT<br>RDIS<br>RDIS | Debugging<br>Itad: 4/1/2015 1:30:03<br>hor: Walki<br>K "M32DEF.INC"<br>R16,0xFF<br>DORA,R16<br>R20,0<br>PORTA,R16<br>R20,0<br>A breakpool<br>1 | (F5) (F11)<br>Step o<br>(F10 | ver         |              | Program Counter<br>Stack Pointer<br>X Register<br>Y Register<br>Y Register<br>Z Register<br>Status Register<br>Cycle Counter<br>Frequency<br>Stop Watch<br>Registers<br>R00<br>R01<br>Q. ASF ED @ P | Value<br>3x80000000<br>0x6000<br>0x6000<br>0x6000<br>0x6000<br>0x6000<br>0x6000<br>0x600<br>0x60<br>0x60<br>0x7<br>0x7<br>0x7<br>0x7<br>0x7<br>0x7<br>0x7<br>0x | C)               |
| Watch 1                                                                                   |                                                                                                    |                              | 9 × Breakpo | ints         |                                                                                                    |                                                                                                    | - 9 ×            |
| Name                                                                                      | Value                                                                                                    | Туре                         | * New+      | XPX          | 49 2 1 1 Co                                                                                                    | durmis *                                                                                                    | 1                |
| -                                                                                         |                                                                                                    |                              | Name        |              |                                                                                                    | Labels Condition                                                                                                    | Hit Co           |
|                                                                                           |                                                                                                    |                              | + 11.000    |              | · · · · · ·                                                                                                    | 1. p. 15                                                                                                    | 3.1.4            |
| La Autos M L                                                                              | ocals 😹 Watch 1 🗶 Watch                                                                                                    | 12                           | 📑 fire      | ekpoints 🔤 🕄 | Il Stack Di Commune                                                                                                    | t 🚰 Immediate-                                                                                                    | Dutput           |
| Stopped                                                                                   |                                                                                                    |                              |             | Ln 14        | CALL                                                                                                    | Ch1                                                                                                    | 115 _d           |

3. Using the *Stop Debugging* icon you can stop debugging whenever you want.